## Fiche Procédure n° 20 : Relancer un fournisseur

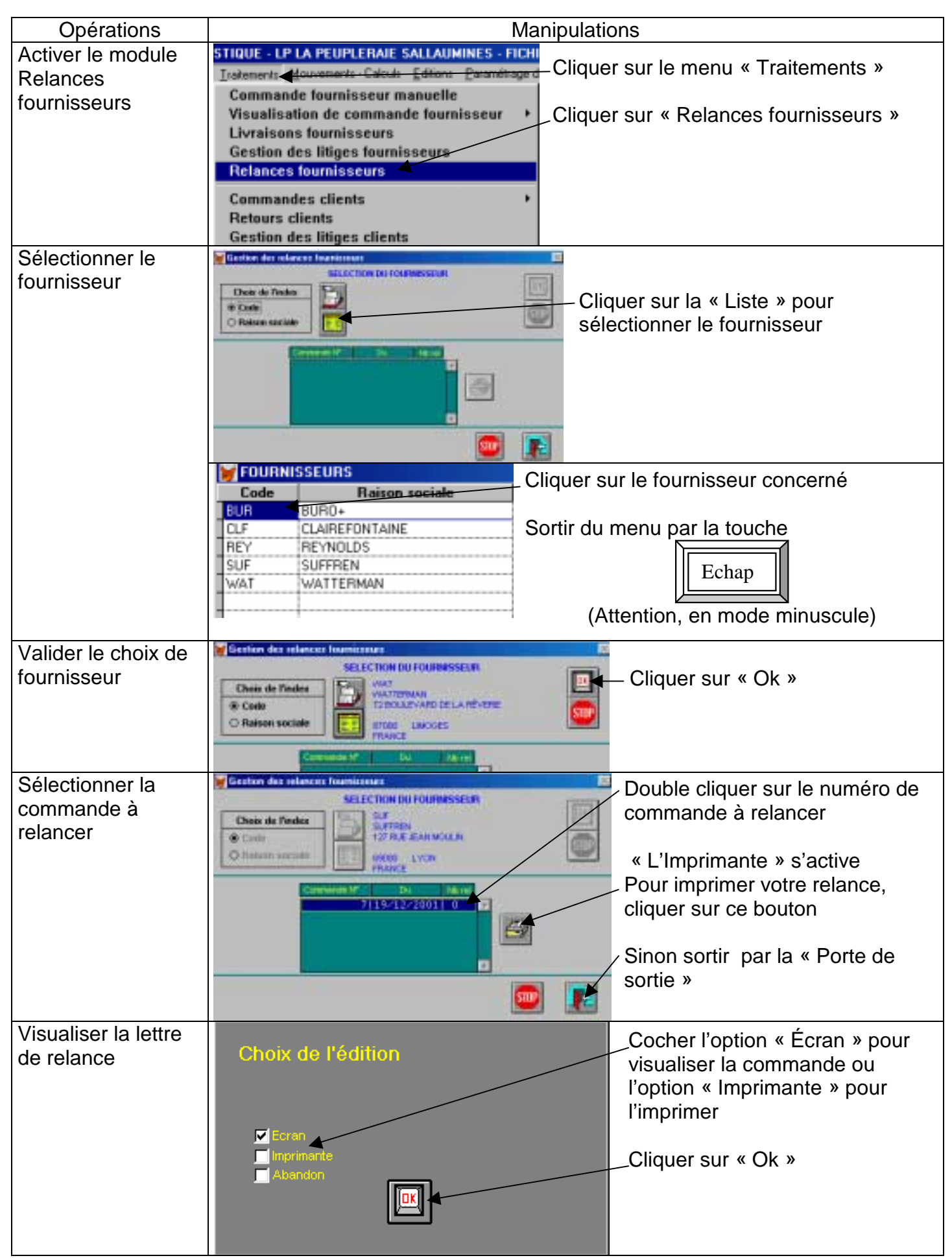

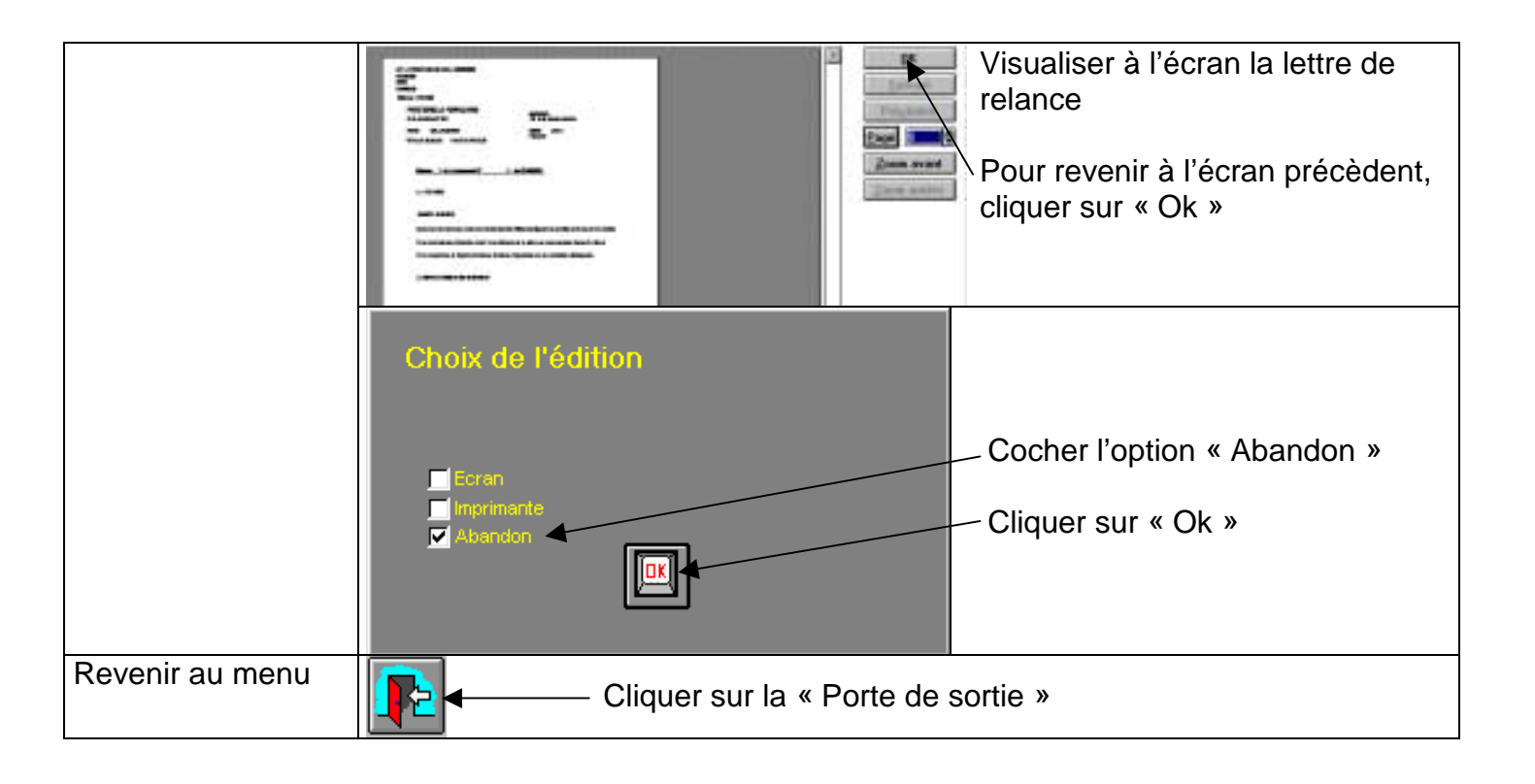